### système de domotique

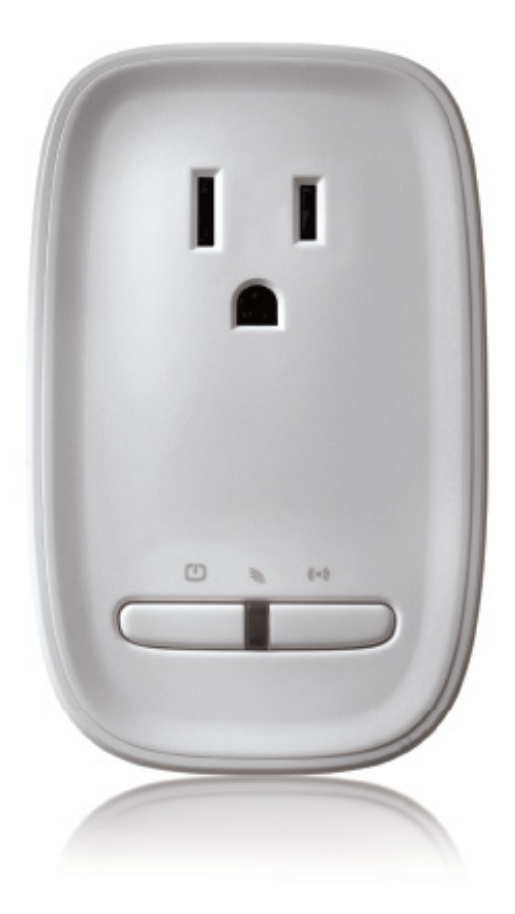

# Module pour petits appareils

Guide d'installation

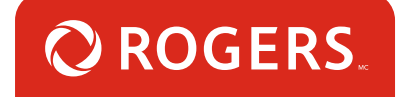

## Merci d'avoir choisi le Système de domotique Rogers!

Lorsque vous aurez configuré votre module pour petits appareils, vous pourrez mettre en marche ou éteindre vos petits appareils à distance et créer des horaires personnalisés, comme l'heure de mise en marche automatique de votre machine à café le matin.

#### Commençons!

## Astuces utiles

Veuillez consulter le **guide d'installation du fabricant** accompagnant l'appareil pour connaître les instructions d'utilisation et de sécurité. Pour éviter tout risque de blessures, veuillez lire tous les renseignements d'installation et de sécurité contenus dans votre trousse avant d'installer l'appareil. Tel qu'il est prévu dans votre entente de service, Rogers ne pourra être tenue responsable de tout dommage à votre propriété découlant de l'installation. Si vous rencontrez un problème pendant l'installation de votre appareil ou souhaitez faire appel à un technicien de Rogers pour qu'il l'installe à votre place, veuillez communiquer avec le Soutien technique de Rogers au 1-888-764-3771 ou consultez www.rogers.com/install.

## Contenu du colis

- 1. Module pour petits appareils
- 2. Guide d'installation du fabricant

## Notes d'installation

- 1. Installez le module pour petits appareils à l'aide du guide d'installation du fabricant fourni dans l'emballage.
- 2. Appariez le module pour petits appareils à votre Système de domotique Rogers au moyen de ce guide.

## À quel forfait de domotique êtes-vous abonné?

#### 1. Forfait de base

Aujourd'hui, vous procéderez à l'installation de cet appareil au moyen de votre téléphone intelligent. pour passer à la section 1.

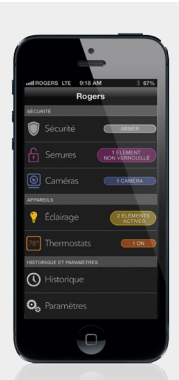

ou

## 2. Forfait Sécurité, Tranquillité, Protection ou Contrôle

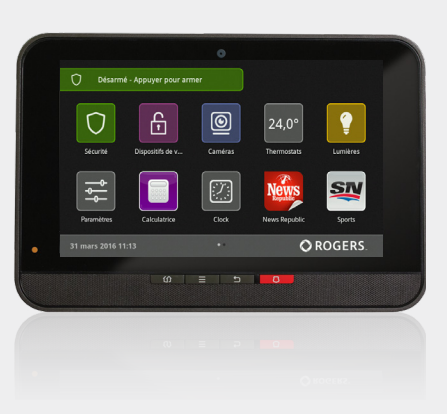

Aujourd'hui, vous procéderez à l'installation de cet appareil et de l'écran tactile. pour passer à la section 2.

Vous ne vous souvenez plus quel forfait vous avez? Ouvrez une session à MonRogers, puis consultez la section Services des comptes ou consultez systemedomotique.rogers.com.

#### Conseils utiles :

Veuillez consulter le **guide d'installation du fabricant** accompagnant l'appareil pour connaître les instructions d'utilisation et de sécurité. Pour éviter tout risque de blessures, veuillez lire tous les renseignements d'installation et de sécurité avant d'installer et de configurer votre appareil. Tel qu'il est prévu dans votre entente de service, Rogers ne pourra être tenue responsable de tout dommage à votre propriété découlant de l'installation. Si vous éprouvez un problème pendant l'installation de votre appareil ou souhaitez faire appel à un technicien de Rogers pour qu'il l'installe pour vous, veuillez communiquer avec le Soutien technique de Rogers au 1 888 764-3771 ou consultez www.rogers.com/install.

## Module pour petits appareils Appariement avec votre téléphone intelligent

#### Avant de commencer :

Lancez l'application du Système de domotique Rogers pour ouvrir une session. (Vous avez oublié vos détails d'ouverture de session? Veuillez consulter Rogers.com afin de récupérer votre nom d'utilisateur ou votre mot de passe.) Vous devez effectuer ces étapes après l'activation de votre trousse de base du Système de domotique Rogers.

Remarque : Module pour petits appareils - Veuillez procéder à une installation à la fois.

- 1. Lancez l'application du Système de domotique Rogers pour ouvrir une session. (Vous avez oublié vos détails d'ouverture de session? Veuillez consulter Rogers.com afin de récupérer votre nom d'utilisateur ou votre mot de passe.)
- 2. À l'écran Mon Domicile, sélectionnez Paramètres, Gérer les dispositifs puis Ajouter des appareils.

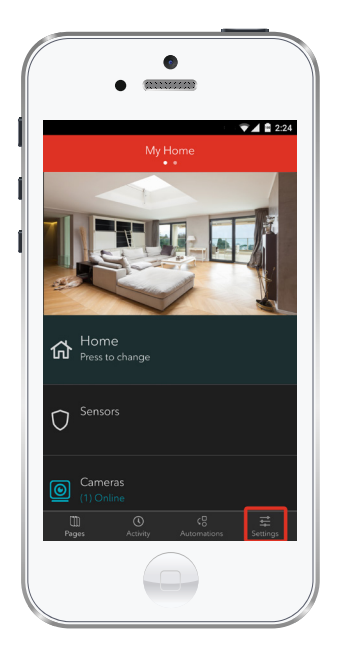

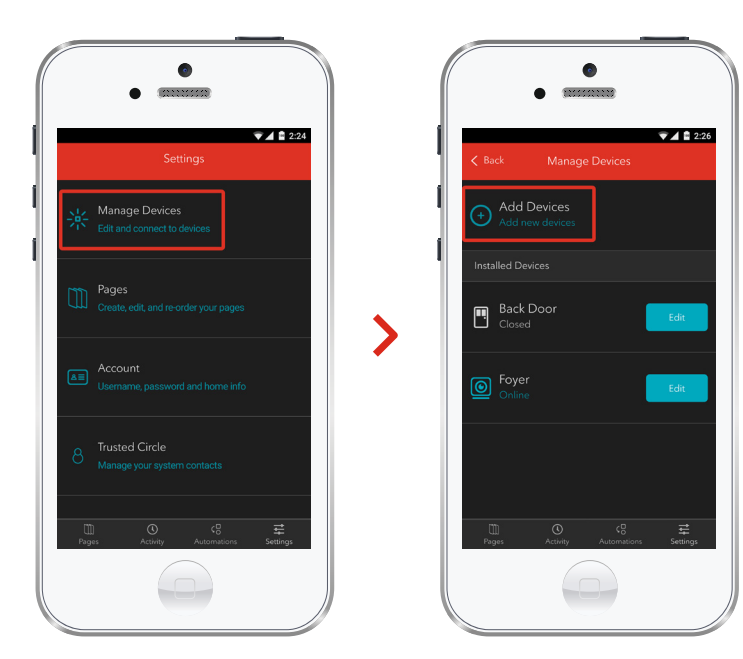

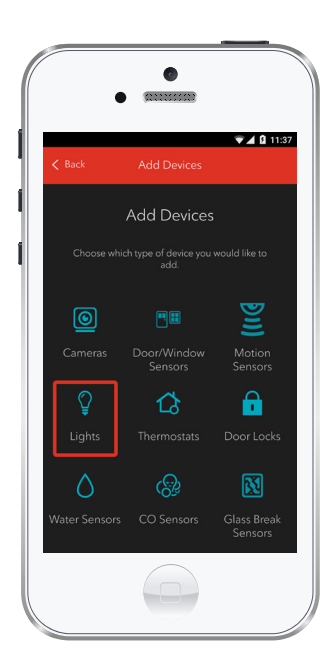

3. Touchez Module pour petits appareils.

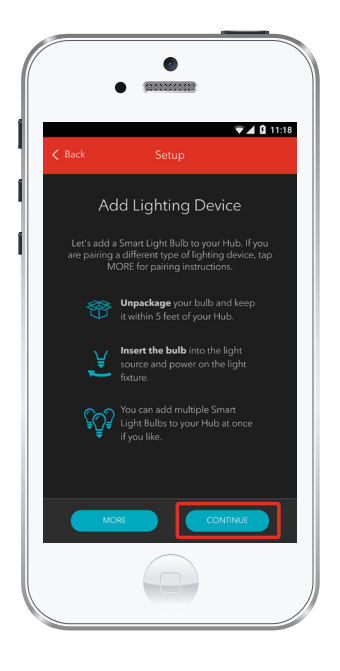

4. Préparez l'appariement de votre Module pour petits appareils en suivant les instructions simples qui s'affichent à votre écran. Pour obtenir des instructions plus détaillées, touchez More.

7 System de demotique | Module pour petits appareils | Appariement avec votre téléphone intelligent

5. Module pour petits appareils : Au moment de sa détection, vous verrez l'icône de votre **Thermostats**, et la mention **Pairing...** s'affichera.

Lorsque l'appariement est terminé, un crochet bleu s'affiche à droite.

Module pour petits appareils : Veuillez noter qu'il peut s'écouler de deux à cinq minutes avant que la centrale détecte ce produit.

Touchez Continue pour terminer l'appariement.

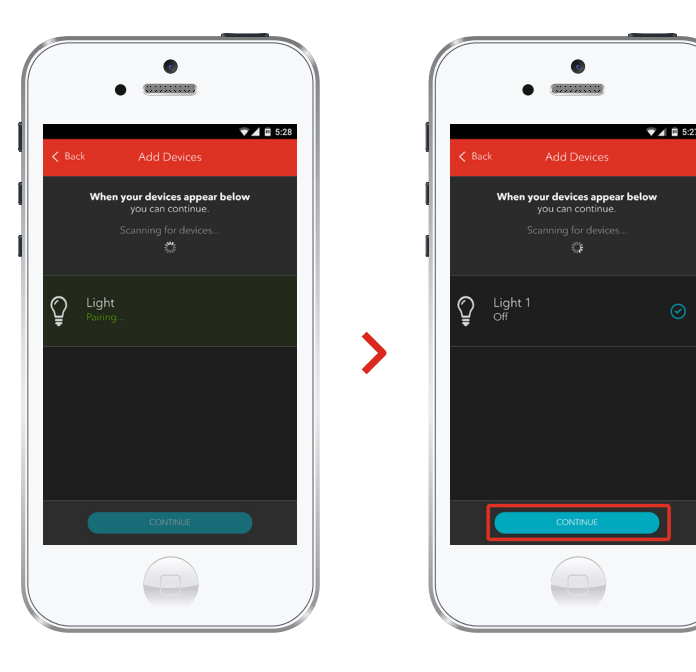

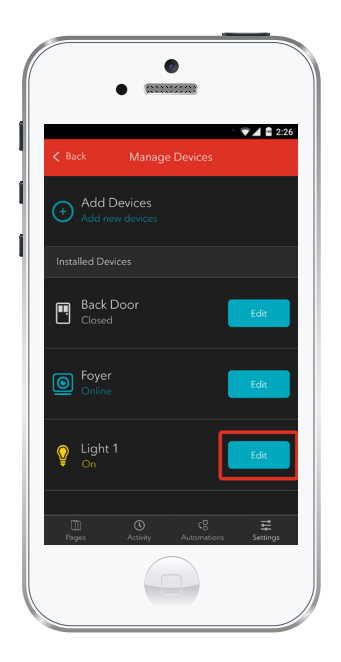

6. Module pour petits appareils : Touchez Modifier pour procéder à la configuration.

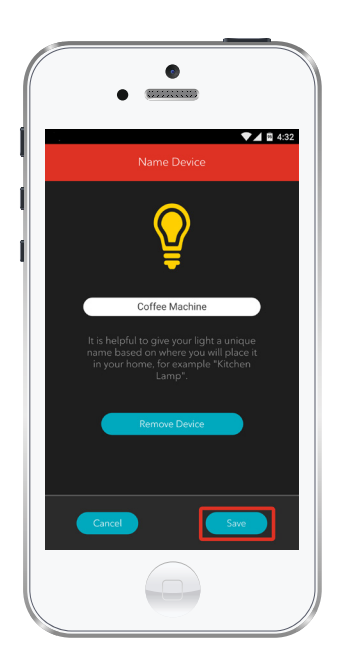

 Par défaut, l'encadré du nom affiche Module pour petits appareils. Touchez cet encadré pour modifier le nom (p. ex. Machine à café).

Lorsque vous avez terminé, touchez Enregistrer.

## L'installation est terminée!

Votre module pour petits appareils est maintenant intégré à votre Système de domotique Rogers. Vous pouvez maintenant contrôler vos petits appareils à distance à partir de l'application pour téléphone intelligent et du centre de contrôle web.

#### Pour commencer à utiliser l'appareil :

Utilisez l'application pour téléphone intelligent ou consultez le centre de contrôle web à l'adresse systemedomotique.rogers.com pour être en mesure de :

- Allumer et éteindre vos appareils à distance.
- Programmer des règles, comme allumer ou éteindre les petits appareils ménagers à heures fixes.
- En apprendre davantage sur les caractéristiques de votre Système de domotique Rogers.

#### Comment réinitialiser l'appareil :

Si vous essayez de connecter votre module pour petits appareils à votre Système de domotique Rogers et que vos premières tentatives échouent, ou que vous voyez une erreur pendant le processus de connexion, suivez les étapes ci-dessous pour réinitialiser le module avant de faire une nouvelle tentative de connexion.

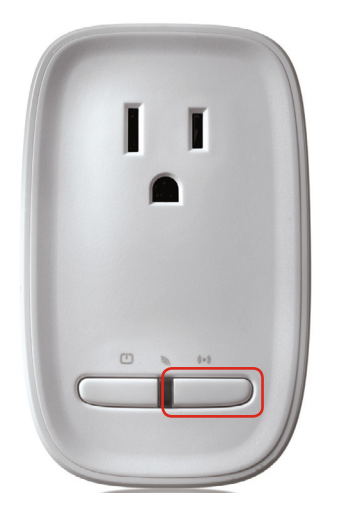

- 1. Débranchez le module pour petits appareils de la prise murale.
- Appuyez sur le petit bouton blanc, puis maintenezle enfoncé. Tout en maintenant le bouton enfoncé, rebranchez le module pour petits appareils sur la prise de courant murale. Lorsque le voyant DEL clignote en VERT, relâchez le bouton.
- Maintenant, tentez de connecter de nouveau le module pour petits appareils en suivant les instructions de la section Connecter votre module pour petits appareils.

#### Comment retirer l'appareil de votre système :

Si vous devez retirer votre Module pour petits appareils de votre Système de domotique Rogers, suivez les étapes ci-dessous :

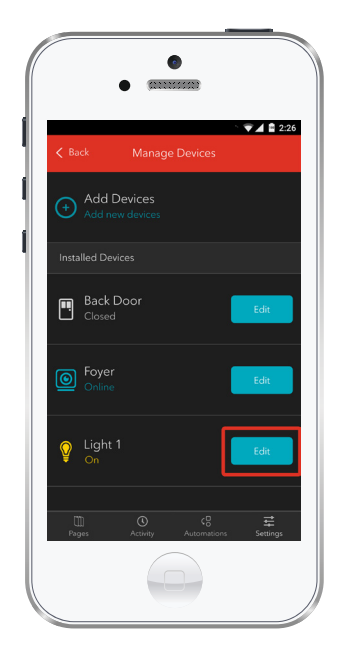

- 1. Lancez l'application mobile du Système de domotique Rogers pour ouvrir une session.
- 2. À l'écran Mon Domicile, touchez Paramètres au bas de l'écran.
- 3. Allez à Gérer les dispositifs.
- Sous Appareils installés, sélectionnez votre Module pour petits appareils que vous souhaitez retirer du système, puis touchez Modifier (à côté du nom de l'appareil).

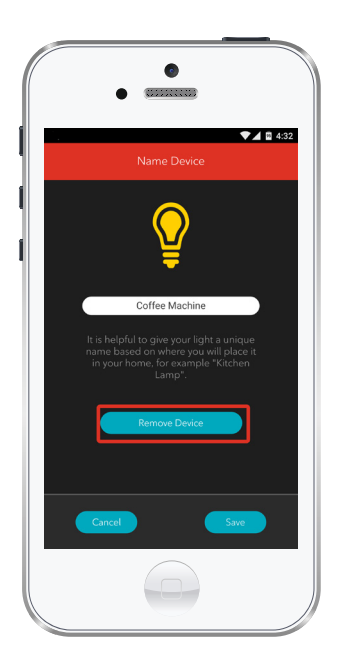

- 5. Sous Modifier l'appareil, sélectionnez Supprimer l'appareil (voir l'exemple).
- 6. Touchez Enregistrer pour confirmer.

## 2 Connecter le module pour petits appareils à votre écran tactile

#### Avant de commencer :

Branchez le module pour petits appareils sur une prise de courant et suivez les étapes ci-dessous pour le connecter à votre système à l'aide de l'écran tactile du Système de domotique Rogers.

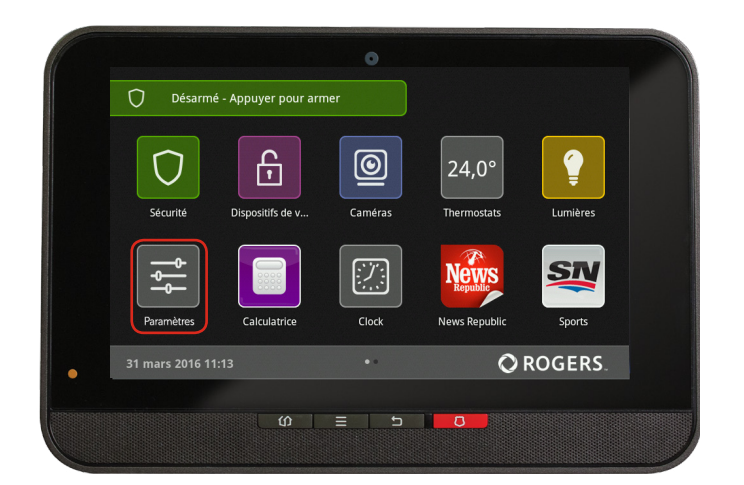

**1.** Branchez le module pour petits appareils sur une prise de courant murale.

2. Assurez-vous que votre Système de domotique Rogers est désarmé.

 À l'écran d'accueil de l'écran tactile, sélectionnez l'application Paramètres.

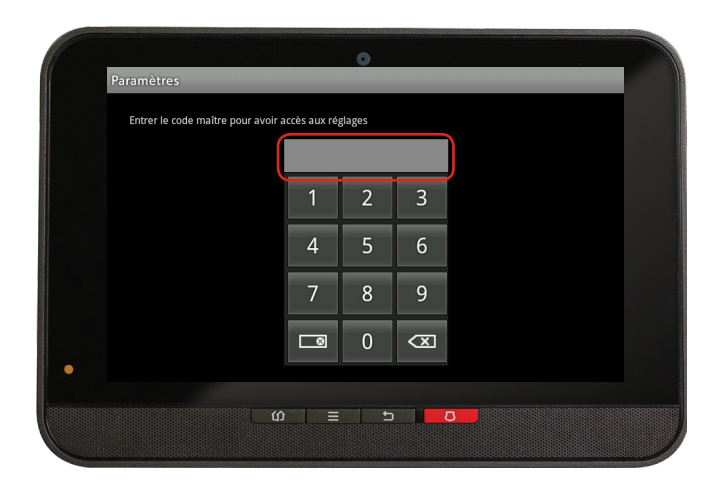

 Entrez votre code d'accès maître à quatre chiffres (celui que vous utilisez pour gérer le système).

| Catégories         |     |  |
|--------------------|-----|--|
| Écran tactile      |     |  |
| Sécurité           |     |  |
| Zones et capteurs  |     |  |
| Appareils domestiq | ues |  |
| Applications       |     |  |
| Réglages avancés   |     |  |
|                    |     |  |

 Dans la liste des catégories, sélectionnez Home Devices
 Appareils domestiques.

| Appareils domestiques |     |          |
|-----------------------|-----|----------|
| Éclairage             |     |          |
| Thermostats           |     |          |
| Caméras               |     |          |
| Télécommande porte o  | lés |          |
| Wifi Repeater         |     |          |
| Serrures              |     |          |
|                       |     | < Retour |

6. Faites défiler la page pour sélectionner Éclairage, puis Ajouter des lumières.

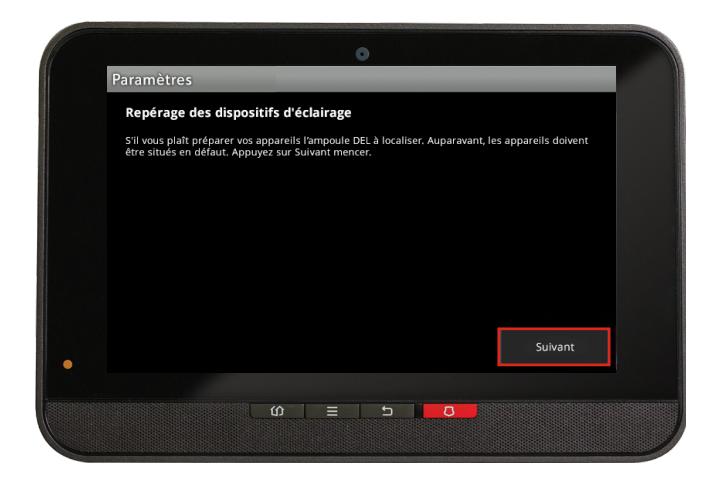

## 

#### **7.** À l'écran **Trouver des lumières**, appuyez sur **Suivant**.

 8. Sur l'écran tactile, une icône de connexion s'affichera et deviendra une icône de lumière (ON/OFF) quand la connexion sera terminée. Cette étape peut prendre de deux à cinq minutes.

9. Cliquez sur Done [Terminé] lorsque l'icône Marche/Arrêt éclairage s'affiche, puis sur Suivant pour confirmer.

10. L'icône On/Off Light
[Marche/Arrêt éclairage]
s'affichera de nouveau.
Touchez-la pour modifier
son nom (p. ex. : Ventilateur
de la chambre à coucher).

11. Cliquez surRetourner au menupour terminer la connexionde votre module pourpetits appareils.

## L'installation est terminée!

Votre module pour petits appareils est maintenant intégré à votre Système de domotique Rogers. Vous pouvez maintenant contrôler vos petits appareils à distance à partir de l'application pour téléphone intelligent et du centre de contrôle web.

#### Pour commencer à utiliser l'appareil :

Utilisez l'application pour téléphone intelligent ou consultez le centre de contrôle web à l'adresse systemedomotique.rogers.com pour être en mesure de :

- Allumer et éteindre vos appareils à distance.
- Programmer des règles, comme allumer ou éteindre les petits appareils ménagers à heures fixes.
- En apprendre davantage sur les caractéristiques de votre Système de domotique Rogers.

#### Comment réinitialiser l'appareil :

Si vous essayez de connecter votre module pour petits appareils à votre Système de domotique Rogers et que vos premières tentatives échouent, ou que vous voyez une erreur pendant le processus de connexion, suivez les étapes ci-dessous pour réinitialiser le module avant de faire une nouvelle tentative de connexion.

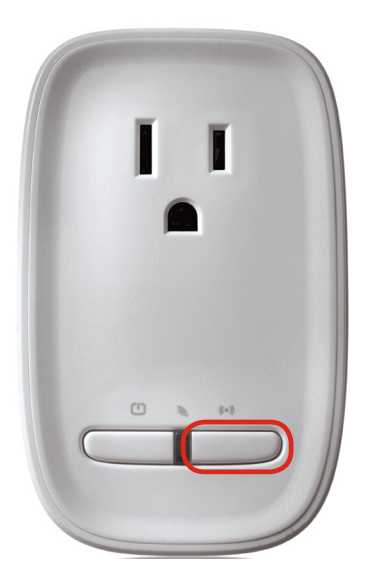

- Débranchez le module pour petits appareils de la prise murale.
- Appuyez sur le petit bouton blanc, puis maintenez-le enfoncé. Tout en maintenant le bouton enfoncé, rebranchez le module pour petits appareils sur la prise de courant murale. Lorsque le voyant DEL clignote en VERT, relâchez le bouton.
- Maintenant, tentez de connecter de nouveau le module pour petits appareils en suivant les instructions de la section Connecter votre module pour petits appareils.

#### Comment retirer l'appareil de votre système :

Si vous devez retirer votre module interrupteur-gradateur de votre Système de domotique Rogers, suivez les étapes ci-dessous :

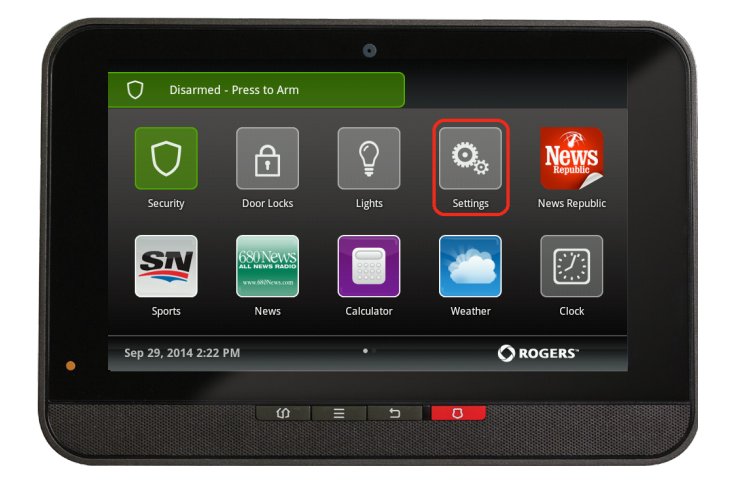

- Assurez-vous que votre Système de domotique Rogers est désarmé.
- À l'écran d'accueil de l'écran tactile, sélectionnez l'application Paramètres.

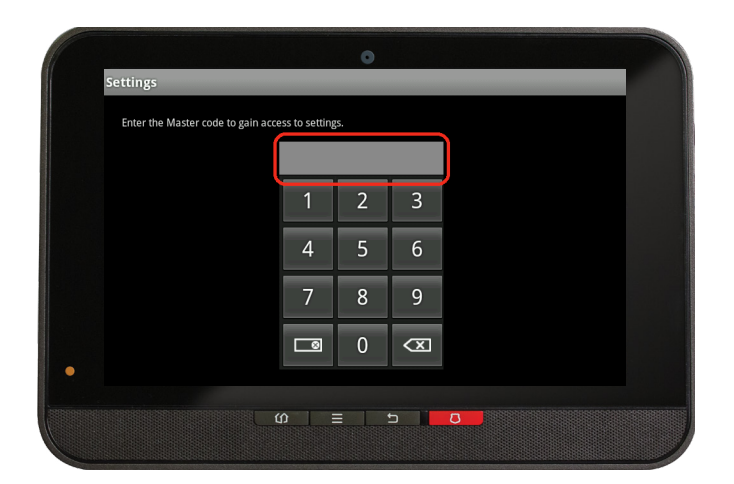

 Entrez votre code maître à quatre chiffres (celui que vous utilisez pour gérer votre système).

| Écran tactile<br>Sécurité<br>Zones et capteurs<br>Appareils domestiques<br>Applications<br>Réglages avancés | Écran tactile<br>Sécurité<br>Zones et capteurs<br>Appareils domestiques<br>Applications<br>Réglages avancés | Catégories            |  |
|----------------------------------------------------------------------------------------------------|----------------------------------------------------------------------------------------------------|-----------------------|--|
| Sécurité<br>Zones et capteurs<br>Appareils domestiques<br>Applications<br>Réglages avancés                  | Sécurité<br>Zones et capteurs<br>Appareils domestiques<br>Applications<br>Réglages avancés                  | Écran tactile         |  |
| Zones et capteurs<br>Appareils domestiques<br>Applications<br>Réglages avancés                              | Zones et capteurs<br>Appareils domestiques<br>Applications<br>Réglages avancés                              | Sécurité              |  |
| Appareils domestiques<br>Applications<br>Réglages avancés                                                   | Appareils domestiques<br>Applications<br>Réglages avancés                                                   | Zones et capteurs     |  |
| Applications<br>Réglages avancés                                                                            | Applications<br>Réglages avancés                                                                            | Appareils domestiques |  |
| Réglages avancés                                                                                            | Réglages avancés                                                                                            | Applications          |  |
|                                                                                                    |                                                                                                    | Réglages avancés      |  |

 Dans la liste de catégories, sélectionnez Appareils domestiques.

| Appareils dome | stiques    |   |   |          |
|----------------|------------|---|---|----------|
| Éclairage      |            |   |   |          |
| Thermostats    |            |   |   |          |
| Caméras        |            |   |   |          |
| Télécommande   | porte clés |   |   |          |
| Wifi Repeater  |            |   |   |          |
| Serrures       |            |   |   |          |
|                |            |   |   | < Retour |
|                |            |   |   |          |
|                | <br>⊆0     | 5 | 8 |          |

 Sous Appareils domestiques, sélectionnez Éclairage. À l'écran suivant, sélectionnez Supprimer des lumières.

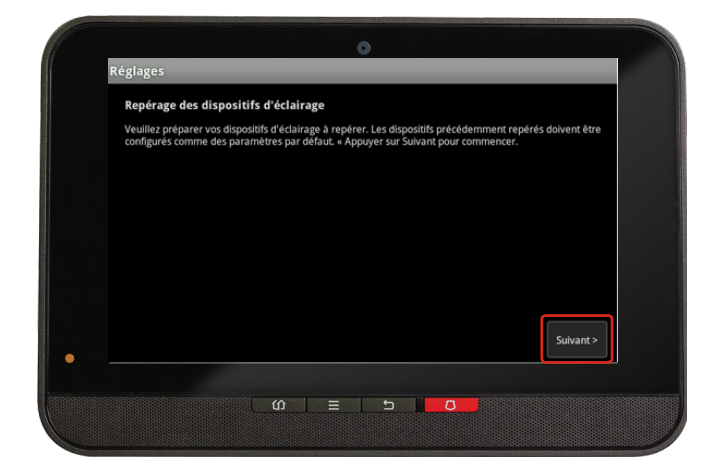

 Ensuite, sélectionnez le module interrupteur-gradateur que vous souhaitez supprimer et cliquez sur Oui pour confirmer.

> Le module interrupteur -gradateur sélectionné a maintenant été retiré de votre système

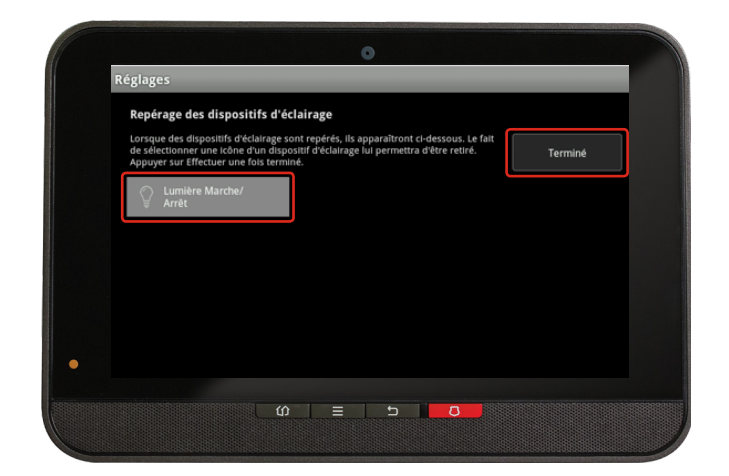

7. Cliquez sur Retourner au menu pour quitter l'écran.